郵便番号から探す

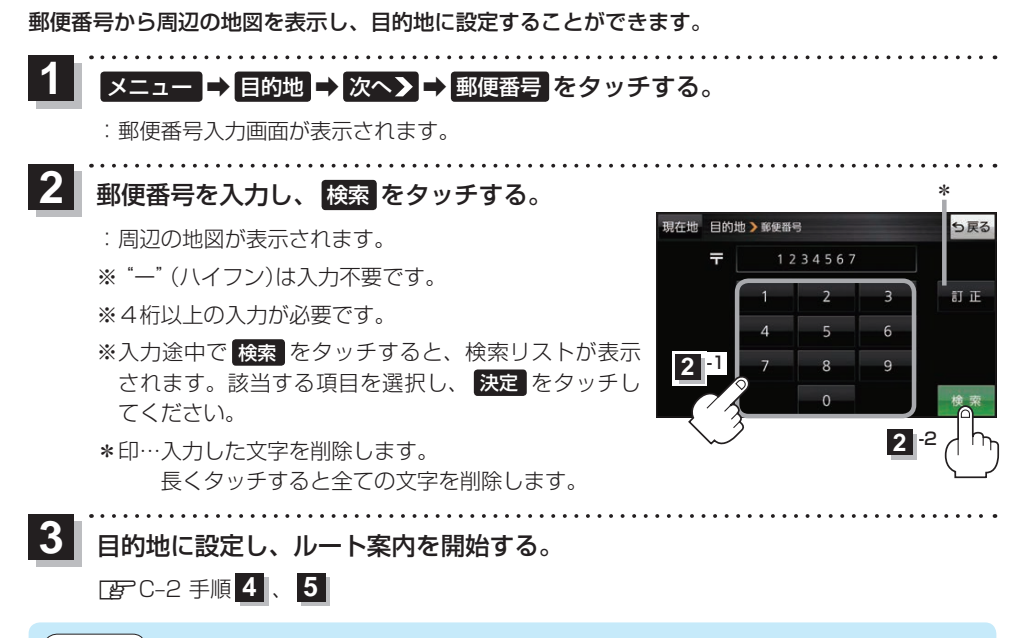

お知らせ)企業など専用の郵便番号は検索できない場合があります。

## SDメモリーカードから探す

当社ユーザーコミュニティサイト「ナビcafe」の「おでかけ旅ガイド」からダウンロードし、SDメモリー カードに保存した地点情報から、周辺の地図を表示して目的地に設定することができます。「好 B-18 下記操作を行う前にSDメモリーカードを挿入し、AVモードを終了してください。「好 A-24、I-5

## 1 ×ニュー → 目的地 → 次へ > → SD をタッチする。

:SDメモリーカードに保存した地点のファイルリスト画面が表示されます。

※ SD メモリーカード内に保存した地点が1つの場合は、フォルダリスト画面が表示されます。 ※ SD メモリーカードに "DRIVE" フォルダがない場合は、メッヤージが表示されます。

- はい / いいえ を選択してください。
- はい …SDメモリーカードに "DRIVE" フォルダが作成されます。
- いいえ …SDメモリーカードに "DRIVE" フォルダが作成されません。 メッセージを確認し、 OK をタッチしてください。

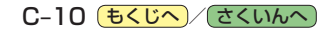